## ぎふけん としょかん

## My ライブラリの つかいかた③ (かえす きげんを のばす)

かりている ほんを かえす きげんを 1かいだけ のばすことが できます。

## ログイン

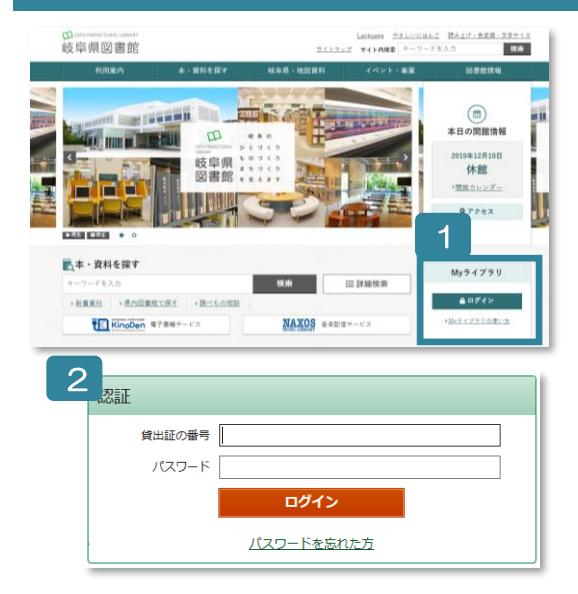

- 1 ぎふけん としょかんの ホームページにある My ライブラ リの 「ログイン」を クリックします。
- 2 認証(にんしょう)の がめんで かしだしカードの ばんご う(8つの すうじ)と パスワードを にゅうりょくします。
- ※ パスワードが ない ひと カウンターか ゆうびんか インターネットで もうしこみを してください。
- ※ パスワードを わすれた ひと
  「ログイン」の したの 「パスワードを忘れた方」から もういちど もうしこみを します。
  (メールアドレスが とうろくしてある ひとしか できません。)

## きげんを のばす

| さんのライブラリ 1                                                                                                    | 賃出延長を行なう資料の情報を確認してください。 |                                                 |
|----------------------------------------------------------------------------------------------------|-------------------------|-------------------------------------------------|
| 借りている資料<br>現在ご自動が借りている資料には予約 1冊 予約した資料<br>う分状況を確認できます。 0冊                                                                                                 | 資料概要                    |                                                 |
| 予約かご        予約かごに入れた資料を確認できます。                                                                                                    | 祭礼行事<br>高橋 秀道<br>図書     | <b>陵阜県                                     </b> |
| 2                                                                                                    | 貸出詳細                    |                                                 |
|                                                                                                    | 予約                      |                                                 |
|                                                                                                    | 注意                      |                                                 |
| 貸出状況一覧                                                                                                    | 貸出日                     | 2017/08/                                        |
|                                                                                                    | 貸出館                     | 県図書館/一般1階                                       |
| 1~1件(全1件)                                                                                                    | 返却予定日                   | 2017/09/^~                                      |
|                                                                                                    | 付録                      | 付録なし                                            |
| 10仟 ▼ 再表示                                                                                                    | 資料コード                   | 8120977494                                      |
| 祭礼行事 岐皐県          雨焼 秀道/          小畑 ・ 行際社、・ 1992.3 386.1          祭出日:2017/08/08 返却予定日:2017/09/07         3          貸出延長              10 作          再表示 | <b>貸出延長情報</b><br>延長後返却日 | 2017/09/                                        |

- 1 「借(か)りている資料(しりょう)」を クリックします。
- 2 かりている ほんの リストを みることが できます。
- 3 「貸出延長(かしだし えんちょう)」を クリックします。
- 4 あたらしい きげんを かくにんします。「貸出延長」を クリックします。(3しゅうかん のびます。)

※ かえす ひが すぎた ほんが あるときは、きげんを のばせません。

- ※ ほかの ひとが よやくしている ほんは きげんを のばせません。
- ※ ほかの としょかんから かりた ほんは きげんを のばせません。